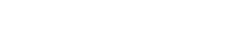

Side 1 af 20

# eIndkomstindberetning

# Vejledning til pc-programmet

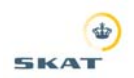

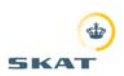

# Indholdsfortegnelse:

| 1.                                                                      | Indledning                                                                                                    | 3                                                |
|-------------------------------------------------------------------------|----------------------------------------------------------------------------------------------------|--------------------------------------------------|
| 2.                                                                      | Installation af eIndkomstindberetning                                                                                                    | 4                                                |
| <b>3.</b><br>3.1.<br>3.2.                                               | Import af arbejdsgiver- og medarbejderoplysninger fra S74<br>Import af arbejdsgiveroplysninger<br>Import af lønmodtageroplysninger                                                                                                    | <b>5</b><br>5<br>5                               |
| <b>4.</b><br>4.1.<br>4.2.                                               | <b>Oprettelse/ændring/sletning af arbejdsgiver</b><br>Opret arbejdsgiver<br>Ændre/slette arbejdsgiver                                                                                                    | <b>6</b><br>6<br>6                               |
| 5.                                                                      | Tilpasning af opsætning                                                                                                    | 7                                                |
| <b>6.</b><br>6.1.<br>6.2.                                               | Indberetning af indkomstoplysninger<br>Opret indkomstmodtager<br>Opret indberetning                                                                                                    | <b>8</b><br>8<br>9                               |
| 7.                                                                      | Indberetning af 0-angivelse1                                                                                                    | 0                                                |
| 8.                                                                      | Import af indberetninger fra regneark, lønsystem eller lignende 1                                                                                                    | 1                                                |
| <b>9.</b><br>9.1.<br>9.2.<br>9.3.<br>9.4.<br>9.4.1.<br>9.4.2.<br>9.4.3. | Ekport af oplysninger       1         Dannelse af eksportfil       1         Indsendelse af fil til eIndkomst       1         Kontroller status på den indsendte fil       1         Rettelse af fejl       1         Rettelse af oplysninger, der IKKE er eksporteret fra eIndkomstindberetning       1         Rettelse af oplysninger, der er eksporteret, men ikke uploadet til eIndkomst       1         Rettelse af oplysninger, der er uploadet til eIndkomst       1 | <b>2</b><br>2<br>3<br>4<br>5<br>5<br>5<br>5<br>5 |

# Bilagsfortegnelse:

| Bilag 1 – Format til importfil |  | , |
|--------------------------------|--|---|
|--------------------------------|--|---|

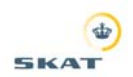

# 1. Indledning

Denne vejledning beskriver installation og anvendelse af SKATs pc-program til indberetning til eIndkomst "eIndkomstindberetning".

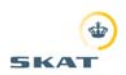

? X

💽 🔇 🖄 📂 🛄-

•

-

Gem

Annulk

# 2. Installation af elndkomstindberetning

Programmet findes på eIndkomst-hjemmesiden på <u>www.skat.dk/eIndkomst</u>, under punktet "Indberetningsprogram til eIndkomst".

Her vælges punktet "Hent programmet eIndkomstindberetning her" og følgende dialogboks kommer frem på skærmen.

Klik på "Gem"

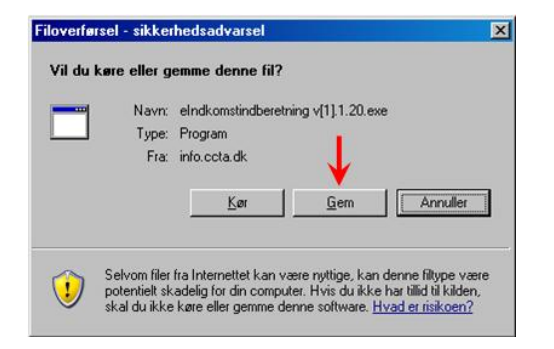

Efter Klik på "Gem" kommer denne dialogboks frem.

Her vælges, hvor installationsfilen skal gemmes. Vælg et sted, hvor det er nemt kan finde filen – evt. på skrivebordet, som i dette eksempel.

Når placeringen er valgt, klikkes på "Gem", og programmet downloades og gemmes på PC'en.

Når installationsfilen er gemt på PC'en, skal programmet installeres. Dette gøres ved at dobbeltklikke på den downloadede fil, og følge instruktionerne på skærmen.

Når installationen af programmet er afsluttet, starter programmet automatisk op, og følgende dialogboks vil komme frem.

Her skal indtastes oplysninger om indsenders SE-nummer (se yderligere beskrivelse af indsender nedenfor), navn, adresse mv. I feltet Exp. ident indtastes indsenders SE-nr. efterfulgt af 4 "nuller".

Herefter klikkes på "OK". Programmet er nu installeret og klar til brug.

Når programmet skal benyttes næste gang, skal det ske via START -> PROGRAMMER -> SKAT-> eIndkomstindberetning.

Indsenderen kan enten være arbejdsgiver selv, en revisor eller en administrator for flere virksomheder. Det er indsenderen, der vil blive kontaktet af SKAT, hvis der er tekniske problemer med at modtage de indberettede oplysninger. SKAT vil tage kontakt til arbejdsgiveren, såfremt der er uoverensstemmelse mellem f.eks. indberetninger og de indbetalte beløb.

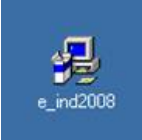

Filnavn

Filtype

Gem i: Gem i: Skrivebord

e ind2008

Application

Benne computer

| SE-nr:                                                                             |                                                                                                    |                       |
|------------------------------------------------------------------------------------|----------------------------------------------------------------------------------------------------|-----------------------|
| Navn :                                                                             |                                                                                                    |                       |
| Adresse :                                                                          |                                                                                                    | _                     |
| Postnr :                                                                           | By:                                                                                                    |                       |
| Telefon :                                                                          |                                                                                                    |                       |
| Exp ident                                                                          | ←                                                                                                    |                       |
| Revisorer og andre<br>skal anvende eget<br>Indsenderen modta<br>Exp ident må kun r | der indsender indberetninger for flere vi<br>SE-nr.<br>ger en samlet kvittering for alle virksoml<br>ettes efter aftale med SKAT | irksomheder<br>neder. |
|                                                                                    |                                                                                                    |                       |
|                                                                                    |                                                                                                    |                       |

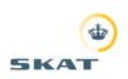

alad

# 3. Import af arbejdsgiver- og medarbejderoplysninger fra S74

Hvis virksomheden tidligere har anvendt SKATs S74-program til indberetning af de årlige oplysningssedler til SKAT, kan stamdata importeres for de arbejdsgivere og medarbejdere, der tidligere er indberettet for.

Har virksomheden ikke tidligere anvendt S74-programmet fortsættes til afsnit 4 i vejledningen.

# 3.1. Import af arbejdsgiveroplysninger

I menulinien vælges: Filer – Import – S74 sidste år - Arbejdsgivere

I dialogboksens åbnes den mappe, hvor S74-programmet er installeret.

Er typisk placeret i følgende katalog: C:\Programmer\SKAT\S742007

Åben mappen DATA2007, klik på filen "WFIRMA.DBF" og klik på "Åbn.

eIndkomstindberetning importerer nu oplysningerne. Vent til der fremkommer en kvittering for, at oplysningerne er importeret.

# 3.2. Import af lønmodtageroplysninger

I menulinien vælges: Filer – Import – S74 sidste år – Lønmodtagere

I dialogboksens åbnes den mappe, hvor S74-programmet er installeret.

Er typisk placeret i følgende mappe: C:\Programmer\SKAT\S742007

Åbn kataloget DATA2007, klik på filen " WPERSON.DBF" og vælg "Åbn".

eIndkomstindberetning importerer nu oplysningerne. Vent til der fremkommer en kvittering for, at oplysningerne er importeret.

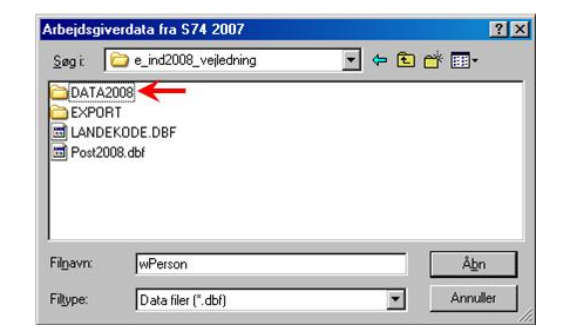

| DATA2             |                    |   |     |
|-------------------|--------------------|---|-----|
| ) LANDE<br>Dest20 | KODE.DBF<br>08.dbf |   |     |
|                   |                    |   |     |
| -ilgavn:          | wFirma             | _ | Åbn |

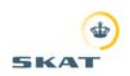

# 4. Oprettelse/ændring/sletning af arbejdsgiver

Inden indtastning af oplysninger er der mulighed for at oprette arbejdsgivere i programmet.

Der skal som minimum oprettes mindst én arbejdsgiver, inden tastningen kan starte.

### 4.1. Opret arbejdsgiver

I menulinien vælges: Arbejdsgiver - Opret

Indtast arbejdsgiverens SE-nr. og tryk på ENTER/TAB.

Herefter kan navn, adresse mv. indtastes. Det er dog ikke et krav, at felter udfyldes.

Når oplysningerne er indtastet klikkes på "Gem". Arbejdsgiveren er nu oprettet.

Ønskes flere arbejdsgivere oprettet gentages processen.

### 4.2. Ændre/slette arbejdsgiver

I menulinien vælges: Arbejdsgiver - Ret/Slet

Indtast arbejdsgiverens SE-nr. og tryk på ENTER/TAB.

Skal en arbejdsgiver rettes, klikkes på "Ret". Ret de forkerte oplysninger og klik på "Gem".

Skal en arbejdsgiver slettes, klikkes på "Slet", og den valgte arbejdsgiver slettes.

| Eiler Indsend | er <u>A</u> rbeidsgiver | Lenmodiage  | r Indberetninger I   | <u>I</u> dskriv <u>H</u> jælp |            |
|---------------|-------------------------|-------------|----------------------|-------------------------------|------------|
| Ret           | Siet                    | Gem         | Fortryd/Retur til Me | nu                            |            |
| SE Nummer :   | 1                       | 00 00 00 00 | <b>*</b> **          | ermeste SE nr :               | 00 00 00 0 |
| Navn :        | ļ                       |             |                      |                               |            |
| Adresse :     |                         |             |                      |                               |            |
|               | ļ                       |             | -                    |                               |            |
| Postnr :      |                         | By          |                      |                               |            |
| Telefon ·     |                         |             |                      |                               |            |

| Filet Indsend | ler <u>A</u> rbeidsgiv | er <u>L</u> ønmodlag | ger Indbereiminger  | Daskin Hitselt | )          |
|---------------|------------------------|----------------------|---------------------|----------------|------------|
| Ret           | Slet                   | Gem                  | Fortryd/Retur til M | Menu           |            |
| SE Nummer :   |                        | 00 00 00 00          | -                   | Nærmeste SE nr | 00 00 00 0 |
| Navn :        |                        | TEST - SKAT          |                     |                |            |
| Adresse :     |                        |                      |                     | _              |            |
| Postnr :      |                        | B                    | <i>i</i> :          |                |            |
| Telefon ·     |                        |                      |                     |                |            |

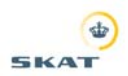

# 5. Tilpasning af opsætning

I eIndkomstindberetning er det muligt at tilpasse opsætningen af indberetningsbilledet for hver enkelt arbejdsgiver, så det kun indeholder de felter der er behov for, samt at indtaste standardværdier, så det ikke er nødvendigt at indtaste de samme oplysninger på alle indberetninger.

I menulinien vælges: Arbejdsgiver – Default/Fravalg

| Eiler Indsender   | SKAT - TES      | i Len            | e <mark>jledning</mark><br>nodlager (h | idbereti        | ninger <u>U</u> dskriv <b>Hjælp</b> |         |                   |          |                               |     |           |          |
|-------------------|-----------------|------------------|----------------------------------------|-----------------|-------------------------------------|---------|-------------------|----------|-------------------------------|-----|-----------|----------|
| Alle fra G        | em Fortry       | /d/ <u>R</u> etu | r til Menu                             | 1               |                                     |         |                   |          |                               |     |           |          |
| SE Nummer :       |                 | 00 00 1          | 00 00 💌                                | <del>(:31</del> | SPAT                                |         |                   |          |                               |     |           |          |
| Lønperiode        | Fra :           | Γ                |                                        | ন               | Til:                                | ſ       |                   | <b>v</b> | Udbetalt dato                 | 2   | 9-02-2008 | 2        |
| Løn Forud/Bag     | gud (F/B)       | F                | <b>v v</b>                             |                 | Granlands kommune:                  | [       | <b>N</b> 0        |          | Beskæftigelseskode:           | P   | N 00      |          |
| E101:             |                 | E                |                                        |                 | A A                                 | rbejdss | ted ej lig virkso | mhe      | dens registreringsadresse 1   | 1 [ |           | _        |
| Produktionsen     | h. nr:          | 1                | 234567890                              |                 | Brutt Indkomst:                     | 200     |                   | ₽        | Brutto ferieindkomst: 201     |     |           | N        |
| Bidragspligtig /  | A-indkomst :    | 13               |                                        | 5               | Bidragsfri A-indkomst :             | 14      |                   | •        | Indeholdt A-skat : 1          | 5   |           | <b>v</b> |
| Indeholdt AM-k    | oidrag :        | 16               |                                        | -               | Særlig Pensionsopsparing :          | 17      |                   | 5        | Værdi af bil til rådighed : 1 | 9 [ |           | <u> </u> |
| Værdiaf friko     | ist og logi :   | 21               |                                        | 되.              | Indskud svensk pension:             | 22      |                   | 1        | AM-bidrag af punkt 22: 2      | зΓ  |           | <b>v</b> |
| Bidragspligtig B  | B-indk.:        | 36               |                                        | <b>N</b>        | Bidragsfri B-indkomst               | 38      |                   | V        | Hædersgaver: 3                | Ξſ  |           | <b>v</b> |
| Yderligere oply   | ysninger felt 4 | o. 🔽             |                                        |                 |                                     |         |                   | ₽        | Naturalieydelser: 4           | Γ   | <u> </u>  |          |
| ATP-bidrag        | Sats:           | 45               | -                                      |                 | ATP-bidrag Beløb:                   | 46      | 1                 | 1        | Skattefri rejse/bef.godt.: 4  | вΓ  |           | <b>v</b> |
| Værdi fri helår   | sbolig :        | 50               |                                        |                 | Værdi meommerbolig (DK)             | : 51    |                   | V        | Værdi fri lystbåd : 5         | 2 Γ |           | 2        |
| Værdi fri TV-L    | icens :         | 53               |                                        |                 | Værdi af fri telefon :              | 54      |                   | 1        | Ydet personalelån : 6         | σΓ  | <b>N</b>  |          |
| Fri Sommerboli    | ig udland :     | 62 F             | <b>v</b>                               |                 | Frikort off. befordring :           | 63 I    | <b>N</b>          |          | Andel vedr. pc-ordning : 6    | БΓ  | 244       | 5        |
| Yderligere oply   | ysninger felt 6 | 58 F             |                                        |                 |                                     |         |                   |          | ₩ Kode : 6                    | вΓ  | V V       |          |
| Jubil.grat./fratr | .godtg :        | 69               |                                        | 2               | Indbet. til pensionsordning :       | 70      |                   | 1        | Værdi af tingsgaver : 7       | īГ  |           | <b>v</b> |
| Sødage:           |                 | 83               |                                        | J.              | Ops. Søgnehelligdage:               | 248     |                   | 5        | Ops. til feriefridage 249     |     |           | 5        |
| Løntimer:         |                 |                  |                                        | -               | Barseludligningskode:               | ١       |                   |          |                               |     |           |          |

- 1. Tast SE-nr. eller vælg i listen den virksomhed, der ønskes at ændre opsætningen for.
- 2. Skal nogle af felterne i indberetningsbilledet ikke bruges, skal der klikkes på "fluebenet" ud for det felt der ikke skal bruges, således fluebenet fjernes.
  - a. Fluebenet i følgende felter må ikke fjernes, da disse felter er obligatoriske:
    - i. Lønperiode Fra og Til
    - ii. Udbetalingsdato
    - iii. Løn Forud/Bagud
    - iv. Beskæftigelseskode
  - b. Når fluebenene er fjernet i de felter, der ikke skal bruges, klikkes på "Gem". Vær opmærksom på, at de fravalgte felter ikke fjernes fra indberetningsbilledet, de kan blot ikke udfyldes.
- 3. Skal nogle felter have den samme værdi, hver gang der indberettes, tastes værdien i felterne og der klikkes på "Gem".

eIndkomstindberetning vil efter klik på "Gem" huske dine til- og fravalg og indtastede standardværdier, så indberetning af lønoplysninger bliver nemmere fremover.

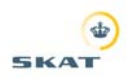

# 6. Indberetning af indkomstoplysninger

Oprettelse af indkomstmodtager og indberetning af indkomstopysninger.

# 6.1. Opret indkomstmodtager

I menulinien vælges: Indberetninger - Opret/Ret

| Eller Indsender Arb | <b>T - TEST - vejledning</b><br>ejdsgiver Lønmodlager Indberetninger Udskriv <b>Hjælp</b> |                                     |   |
|---------------------|-------------------------------------------------------------------------------------------|-------------------------------------|---|
| Ret <u>Q</u> em     | Fortryd/Retur til Menu                                                                    |                                     |   |
| SE Nummer : 🔺       |                                                                                           |                                     |   |
| CPR/SE Nummer       | or - 2                                                                                    |                                     |   |
| Navn :              | 03                                                                                        | Fødselsdato:                        |   |
|                     |                                                                                           | Køn (1/2/3): 1 = mand<br>2 = kvinde |   |
| Adresse :           | 04                                                                                        | 3 = ukendt                          |   |
| Destau              |                                                                                           | Landekoden er : DK                  | _ |
| Postnr :            | 05   By:                                                                                  | Land: DANMARK                       |   |

- 1. Tast SE-nr. på den arbejdsgiver der skal indberettes for tryk på ENTER/TAB (findes arbejdsgiveren ikke i programmet i forvejen oprettes det automatisk)
- 2. Tast CPR/SE Nummer (normalt altid CPR-nr.) for den der er udbetalt indkomst til – tryk på ENTER/TAB. Findes personen/virksomheden ikke i systemet i forvejen, fremkommer dialogboksen til højre.

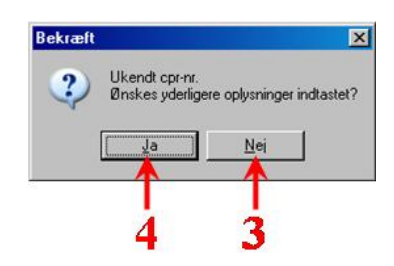

Ønskes det, at indberette navn, adresse mv. på

personen/virksomheden, der er udbetalt til vælges "Ja" ellers vælges "Nej"

# OBŠ

I følgende tilfælde, skal der dog *altid* indberettes yderligere oplysninger:

- Personer uden CPR-nr., eller hvor CPR-nr. ikke kendes eller ikke er korrekt
- Personer bosiddende i udlandet også selvom de har dansk CPR-nr.
- Virksomheder der ikke er registreret i Danmark.
- 3. Vælges "Nej" fortsætter programmet til indberetningsbilledet.
- 4. Vælges "Ja" fortsætter programmet til felterne med yderligere oplysninger.
- 5. Efter indtastning af yderligere oplysninger klikkes på "Gem", og programmet fortsætter til indberetningsbilledet.

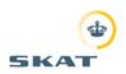

## 6.2. Opret indberetning

Efter indtastning af lønmodtageroplysning, fremkommer indberetningsbilledet nedenfor.

Tryk på ENTER/TAB og feltet "Lønperiode Fra" bliver aktivt.

| 00000000 - SKAT - 1         | EST -             | vejledning                                             |             |                   |                                |      |
|-----------------------------|-------------------|--------------------------------------------------------|-------------|-------------------|--------------------------------|------|
| Eiler Indsender Arbeidsg    | iver <u>L</u> a   | enmodiager Indberetninger <u>U</u> dskriv <b>Hiælp</b> |             |                   |                                |      |
| Re <u>t</u> <u>G</u> em Fo  | ntryd/ <u>R</u> e | etur til Menu Opret <b>Gen</b> S                       | (et         | Eortryd           |                                |      |
| SE Nummer :                 | 00 0              | 00 00 00 💌 TEST - SKAT 🛛 🔺                             |             |                   |                                |      |
| CPR/SE Nummer : 0           | 1 0000            | 0000002                                                |             |                   |                                |      |
| Navn :                      | 3 Pers            | sonens navn                                            |             | -<br>Fødselsdato: | 01-01-2007                     |      |
|                             |                   |                                                        |             | Køn (1/2/3):      | 3 y 1 = mand<br>2 = kvinde     |      |
| Adresse : 0                 | 4 Adre            | esse                                                   |             |                   | 3 = ukendt                     |      |
|                             |                   |                                                        |             | Landek            | oden er : DK                   | _    |
| Postnr : 0                  | 5 2100            | 0 By: København Ø                                      |             | Land : DANM       | ARK Y Landekode                |      |
| Der er 0 Tidligere Op       | l.sedler          | r -> Ny indberetning                                   |             |                   |                                |      |
| Lønperiode Fi               | ra:               | TH:                                                    | F           |                   | Udbetalt dato                  | 2008 |
| Løn Forud/Bagud (F/B)       |                   | F                                                      | 0           |                   | Beskæftigelseskode: 00         |      |
| E101:                       |                   | Grønlands kommune:                                     | ejdssted    | ej lig virksomhe  | dens registreringsadresse 11   |      |
| Produktionsenh. nr:         |                   | Bruttoindkomst: 2                                      | 00          |                   | Brutto ferieindkomst: 201      |      |
| Bidragspligtig A-indkomst   | : 13              | Bidragsfri A-indkomst :                                | 14          |                   | Indeholdt A-skat : 15          |      |
| Indeholdt AM-bidrag :       | 16                | Særlig Pensionsopsparing :                             | 17          |                   | Værdi af bil til rådighed : 19 |      |
| Værdi af fri kost og logi : | 21                | Indskud svensk pension:                                | 22          |                   | AM-bidrag af punkt 22: 23      |      |
| Bidragspligtig B-indk.:     | 36                | Bidragsfri B-indkomst                                  | 38          |                   | Hædersgaver: 39                |      |
| Yderligere oplysninger fe   | it 40.            | <u></u>                                                |             |                   | Naturalieydelser: 40           |      |
| ATP-bidrag Sats:            | 45                | ATP-bidrag Beløb:                                      | 46          |                   | Skattefri rejse/bef.godt.: 48  |      |
| Værdi fri helårsbolig :     | 50                | Værdi fri sommerbolig (DK):                            | 51          |                   | Værdi fri lystbåd : 52         |      |
| Værdi fri TV-Licens :       | 53                | Værdi af fri telefon :                                 | 54          |                   | Ydet personalelån : 60 🗖       |      |
| Fri Sommerbolig udland :    | 62                | Frikort off. befordring :                              | 63 <b>Г</b> |                   | Andel vedr. pc-ordning: 66     |      |
| Yderligere oplysninger fe   | elt 68            |                                                        | _           |                   | Kode : 68 00                   |      |
| Jubil.grat./fratr.godtg :   | 69                | Indbet. til pensionsordning :                          | 70          |                   | Værdi af tingsgaver : 71       |      |
| Sødage:                     | 83                | Ops. Søgnehelligdage: 2                                | 48          |                   | Ops. til feriefridage 249      |      |
| Løntimer:                   |                   | Barseludligningskode:                                  | Г           |                   |                                |      |

Indtast indkomstoplysningerne i de relevante felter. Følgende felter skal altid udfyldes:

- Lønperiode Fra og Til
- Udbetalt dato
- Løn Forud/Bagud (F/B)
- Beskæftigelseskode

Markøren flyttes mellem de enkelte felter med ENTER.

Klik med musen på "Gem", hvorefter der kan indberettes nye oplysninger.

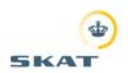

# 7. Indberetning af 0-angivelse

Har der i en måned ikke været udbetalt løn eller lignende, skal der indsendes en nul-angivelse.

I menulinien vælges: Indberetning – Nulindberetning

| Gem Fo                        | rtryd/ <u>R</u> etur til Menu   |                   |                     |  |
|-------------------------------|---------------------------------|-------------------|---------------------|--|
| E Nummer :<br>eriode<br>ra :  | 00 00 00 00                     | Vavn :            | TEST - SKAT         |  |
| Fil :                         | 29-02-2008                      |                   |                     |  |
| fil:<br>SE-nr                 | 29-02-2008                      | <br>[Тіі          | Navn                |  |
| Fil :<br>SE-nr<br>00 00 00 00 | 29-02-2008<br>Fra<br>01-01-2008 | Til<br>31-01-2008 | Navn<br>TEST - SKAT |  |

- Indtast SE-nr -> ENTER/TAB
- Indtast fra dato -> ENTER/TAB
- Indtast til dato -> ENTER/TAB
- Klik på "Geem" for at gemme

Processen gentages for hver 0-indberetning.

Eksport og indsendelse af 0-indberetninger, sker samtidigt med indberetning af indkomstoplysninger.

Se vejledningen afsnit 9.1.

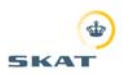

# 8. Import af indberetninger fra regneark, lønsystem eller lignende

eIndkomstindberetning gør det mulig for virksomheder, der laver løn i et regneark eller et lønsystem, at importere lønoplysningerne, så oplysningerne kan indsendes til eIndkomst online via filoverførsel.

Filen skal dog være i et specielt format. Formatet til importfilen fremgår af bilag 1.

Når filen er dannet fra enten et regneark eller et lønsystem, og den overholder formatet, kan den importeres til eIndkomstindberetning.

I menulinien vælges: Filer – Import – semikolonsepareret

Via dialogboksen findes kataloget, hvor den fil der skal importeres er gemt.

Filen vælges og der klikkes på "ÅBN"

eIndkomstindberetning begynder indlæsning af filen for at validere, at filen er opbygget korrekt og ikke indeholder "ugyldige" oplysninger.

Status på validering af filopbygning, fremgår af den blå bjælke der fremkommer på skærmen.

Er der fejl i filen præsenteres alle fejl i filen i en liste, hvor linienr. og fejlbeskrivelse fremgår.

| Kommasepareret                                                               | fil til Import                                          | <u>?</u> ×   |
|------------------------------------------------------------------------------|---------------------------------------------------------|--------------|
| <u>S</u> øgi: 🔂 e_in                                                         | id2008_vejledning                                       | - 🔁 🖆 📰 -    |
| DATA2008<br>EXPORT<br>e_ind2008<br>e_ind2008<br>c_ind2008.elf<br>LANDEKODE.[ | Post2008.dbf Uninst Uninst01 Uninst02 Uninst02 Uninst02 |              |
| Fil <u>n</u> avn:                                                            |                                                         | Å <u>b</u> n |
| Filtype:                                                                     |                                                         | Annuller     |

ndlæser Filen - Vent til <Retur til Menu> knappen vises

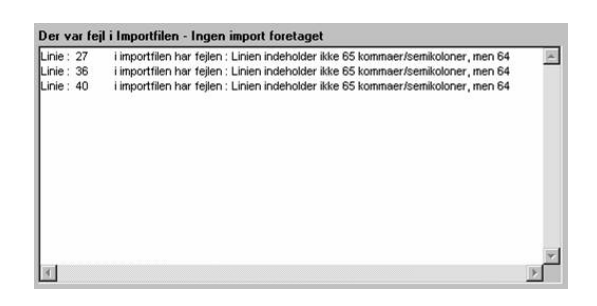

Er der ingen fejl i filen, vil programmet efter valideringen fortsætte med indlæsningen af oplysningerne.

Status på validering af værdier, fremgår af den røde bjælke der fremkommer på skærmen.

Efter indlæsning oplyses det, hvor mange linier der er indlæst.

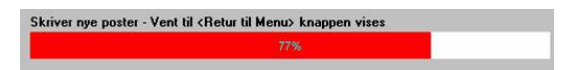

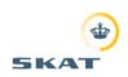

# 9. Ekport af oplysninger

eIndkomstindberetning afleverer ikke automatisk indberetningerne til eIndkomst. Først skal oplysninger eksporteres til en fil og derefter uploades filen via TastSelv Erhverv – eIndkomst.

## 9.1. Dannelse af eksportfil

I menulinie vælges: Filer – Eksport – Dan eksportfil

I dialog boksen vælges først den mappe, hvor eksportfilen skal gemmes. Mappen kan f.eks. være den, der allerede findes til eksportfiler.

Efter valg af mappe skal eksportfilen have et navn – dette kunne f.eks. være måned efterfulgt af årstal. Efter filnavnet er indtastet klikkes på "Gem"

Efter "Gem" skal du vælge, hvilke indberetninger der skal eksporteres.

I dialogboksen er der tre valgmuligheder:

- Eksporter indberetninger der ikke tidligere er eksporteret
  - Denne funktion eksporterer alle nye indberetninger, som ikke har været eksporteret tidligere, samt indberetninger der er blevet rettet siden sidste eksport
- Eksporter ALLE Indberetninger
  - Her eksporteres alle indberetninger, som findes i systemet, også selvom de tidligere er blevet eksporteret.
- Eksporter indberetninger, der er eksporteret på dato
  - Her er der mulighed for at eksportere alle tidligere eksporterede indberetninger, som tidligere er eksporteret på en specifik dato.
  - Dette kan være aktuelt, såfremt en fil er blevet beskadiget inden indsendelse, eller at en tidligere eksporteret fil ikke kan findes.

Standard indstillingen – Eksporter indberetninger der ikke tidligere er eksporteret – bør anvendes i forbindelse med den daglige brug af programmet.

Vælg "OK" og eIndkomstindberetning danner filen med indberetninger, som skal uploades til eIndkomst. Når filen er dannet, vil en dialogboks fremkomme der fortæller hvor mange linier der er dannet i filen, Antallet af linjer er ikke direkte sammenhængende med det antal personer, der er indberettet for.

| Gemic                                  | 🔁 e_ind2008          |   | * 📰 •        |
|----------------------------------------|----------------------|---|--------------|
|                                        | 008<br>T             |   |              |
| LXPUR                                  | 1                    |   |              |
|                                        |                      |   |              |
|                                        |                      |   |              |
|                                        |                      |   | -            |
| -                                      |                      |   | <u>Li</u> em |
| Fil <u>n</u> avn:                      |                      |   | Annuller     |
| Fil <u>n</u> avn:<br>Fil <u>t</u> ype: | export filer (*.FIL) | • | - 10-        |

| Ekspon |                                                                                                    |  |
|--------|----------------------------------------------------------------------------------------------------|--|
| ۰      | Eksport indberetninger der ikke tidligere er<br>eksporteret                                                                                                    |  |
| C      | Eksporter ALLE indberetninger                                                                                                    |  |
| c      | Eksporter indberetninger der er eksporteret på dato<br>(Hvis tidl: eksporterede indberetninger senere er<br>ændret medtages de ikke - se Status i menuen<br>Dato : 01-01-2008 [[5]] |  |
|        | <u>D</u> K <u>F</u> ortryd                                                                                                    |  |

### Vejledning

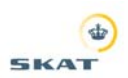

# 9.2. Indsendelse af fil til elndkomst

Eksportfilen skal nu uploades til eIndkomst via TastSelv Erhverv, dette findes på <u>www.skat.dk/tastselverhverv</u>.

Anvendes TastSelv-kode, vælges: Log-in med TastSelv-kode

• Indtast dit SE-nr. og TastSelv-kode

• I TastSelv menuen vælges Indberetning til eIndkomst/LetLøn

Anvender du digitalsignatur, vælges: Log-in med digital signatur.

- Vælg din signatur og indtast adgangskode
- I TastSelv menuen vælges Indberetning til eIndkomst/LetLøn

I eIndkomst menuen vælges:

Indberet lønoplysninger – filupload

| 01 | 11 | d | ko | m   | st |
|----|----|---|----|-----|----|
| 1  | 11 | u | vo | 111 | SI |

# Produktionssystem

LetLøns beregningsordning - indberet lønoplysninger LetLøns beregningsordning - indberet medarbejderoplysninger

Indberet lønoplysninger - online Indberet lønoplysninger - filupload <del>(</del>

Indberet nulancivelse oc decentral barselsfond for virksomhed

Klik på knappen "Gennemse".

I dialog boksen vælges den eksporterede fil, der klikkes på "Åbn" eller der dobbeltklikkes på filen.

Når filnavnet står i feltet til venstre for "Gennemse", er filen klar til upload til eIndkomst.

For at uploade filen, klikkes der på "Indsend". Filen sendes nu til eIndkomst. Bemærk, det kan være nødvendigt at rulle ned ad siden for at finde knappen med "Indsend".

Når filen er indsendt, fremkommer en kvittering på skærmen. Denne kvittering er dog ikke ensbetydende med, at din fil er færdigbehandlet og accepteret af eIndkomst.

For at kontrollere status på din fil, skal du gå videre til afsnit 0.

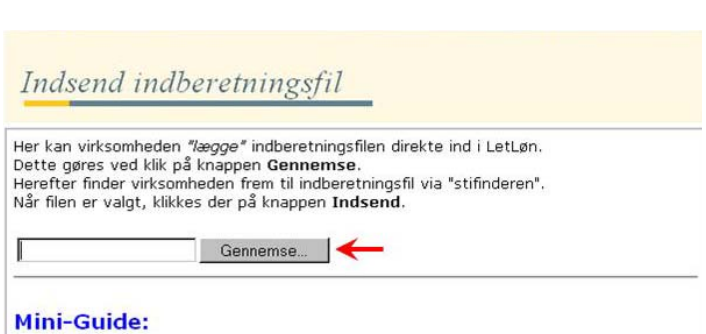

Her kan virksomheden *"læage"* (Upload) indberetningsfilen direkte ind i LetLøn. Denne

Indsend

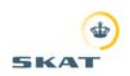

## 9.3. Kontroller status på den indsendte fil

Efter filen er indsendt til eIndkomst, skal det kontrolleres om filen er Modtaget (M), Delvist modtaget (D) eller Afvist (A).

Der kan i spidsbelastningsperioder omkring månedsafslutningen og omkring den 10., være nogen ventetid inden status på den uploadede fil kan ses.

I eIndkomst menuen vælges:

Forespørg på indberetningsstatus

Indtast indsendelsesdato i feltet "Modtaget dato" og klik herefter på "Søg".

Der vil nu komme et antal linie frem med indsendte filer. Fremkommer der ikke linier er det enten fordi filen ikke er behandlet endnu, eller at der et tastet en forkert "Modtaget dato".

I kolonnen Status, kan du se om filen er Afvist (A), Modtaget (M) eller Delvist modtaget (D).

Er filen Modtaget skal der ikke gøres mere. Er filen Delvist modtaget, eller Afvist, skal der klikkes på linien og der vælges fanebladet Fejlmeddelelser for at se fejlene.

Ret fejlene i eIndkomstindberetning, dan en ny eksportfil, og upload en ny fil til eIndkomst.

Beskrivelse af fejlrettelse i eIndkomstindberetning beskrives i afsnit 9.4.

| Produktionssystem                                                                                                    |                            |
|----------------------------------------------------------------------------------------------------|----------------------------|
| LetLøns beregningsordning - indberet lønoplysninger                                                                                                    |                            |
| I will some the second state of the second state of the second sta                                                                                                    |                            |
| LetLøns beregningsordning - indberet medarbejderop                                                                                                    | ysninger                   |
| Indberet lønoplysninger - online                                                                                                    |                            |
| Indberet lønoplysninger - filupload                                                                                                    |                            |
| Indheret nulangivelse og decentral harselsfond for virl                                                                                                    | sombed                     |
|                                                                                                    |                            |
| Forestern Williams for in the estate                                                                                                    |                            |
| Forespørg/Tilbagetør indberetninger                                                                                                    |                            |
| Forespørg på indberetningsstatus -                                                                                                    |                            |
|                                                                                                    |                            |
| Q I. II                                                                                                    |                            |
|                                                                                                    |                            |
| søg Indberetning                                                                                                    |                            |
| Sog Inabereining                                                                                                    |                            |
| ndberetter SE-                                                                                                    |                            |
|                                                                                                    |                            |
| ndberetter SE-                                                                                                    |                            |
| ndberetter SE-<br>r<br>footaget dato<br>fra:<br>Modtaget tid<br>fra:                                                                                                    |                            |
| hdberetter SE-<br>r fra:                                                                                                    |                            |
| ndberetter SE-<br>r<br>totdaget dato<br>fra:<br>totdaget tid<br>trained fra:<br>totdaget tid<br>trained fra:<br>totdaget tid<br>trained fra:<br>totdaget tid<br>trained fra:<br>totdaget tid<br>trained fra:<br>totdaget tid<br>trained fra:<br>totdaget tid<br>trained fra:<br>totdaget tid<br>trained fra:<br>trained fra:                                                                                                    | Seg                        |
| Sog Indberetting       Indberetter SE-r       r       Indberetter SE-ar       Modtaget Idato       Modtaget Idato                                                                                                    | Seg<br>Inr Antal CPR       |
| Indberetter SE-<br>Indberetter SE-<br>Indbaget Ida<br>Indberetter SE-<br>Indberetter SE-<br>20080311 194725 D<br>20080317 170658 M 123                                                                                                    | Seg<br>ar Antal CPR<br>51  |
| Adberetter SE-<br>r<br>todtaget dato<br>fra:<br>todtaget tid<br>fra:<br>todtaget tid<br>todtaget tid<br>todtaget tid<br>todtagett | Seg<br>IN Antal CPR<br>51  |
| Sog Indoeretting           ndberetter SE-<br>vr           voordaget dato           Modfaget dato           fra:           Indberetter SE-<br>20080311           194725           20080317           176568           M           20080317           165753           20080311           181331                                                                                                    | Seg<br>Int Antal CPR<br>51 |

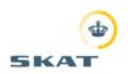

# 9.4. Rettelse af fejl

Ved indberetning til eIndkomst, er der flere forskellige fejlmuligheder. Som eksempel kan nævnes:

- 1. Indtastning/import af forkerte oplysninger
  - a. Værdien i et felt er ikke korrekt. Skulle have været større eller mindre end det faktisk indberettede
- 2. Manglende eller glemt indtastning af et eller flere felter eller en medarbejder
- 3. Afviste indberetninger i eIndkomst jf. pkt. 0

Alle oplysninger, som enten er tastet direkte eller importeret til eIndkomstindberetning, kan rettes og indsendes på ny.

Vær opmærksom på, at der ikke sker dobbeltindberetning af oplysninger, i tilfælde hvor oplysninger kun er Delvis modtaget.

### 9.4.1. Rettelse af oplysninger, der IKKE er eksporteret fra elndkomstindberetning

Rettelsen foretages direkte i indberetningsbilledet.

I menulinien vælges: Indberetninger – Opret/Ret.

- Tast SE-nr. på virksomheden -> ENTER/TAB
- Tast CPR/SE-nr. på indkomstmodtageren -> ENTER/TAB
- I dropdown menuen i indberetningsbilledet, vælges den indberetning, der skal rettes
- Klik på "Ret" (i øverste højre del af skærmbilledet)
- Ret oplysningerne og klik på "Gem"

Processen gentages for alle de indberetninger der skal rettes.

Herefter følges processen beskrevet under eksport af data – afsnit 9.

### 9.4.2. Rettelse af oplysninger, der er eksporteret, men ikke uploadet til elndkomst

Rettelser til indberetninger, som er eksporteret, men ikke uploadet til eIndkomst, kan laves på samme måde som beskrevet i afsnit 9.4.1. Man skal dog være opmærksom på følgende forhold:

Hvis rettelsen skyldes manglende indberetning af et eller flere felter på en person, eller en person der slet ikke er indberettet, skal indberetningen laves som en helt ny indberetning jf. afsnit 6.2. Det er dog kun de manglende oplysninger, der skal indberettes i den nye indberetning.

Hvis der er indberettet på en forkert person, skal indberetningen slettes.

### 9.4.3. Rettelse af oplysninger, der er uploadet til elndkomst

Hvis oplysningerne er uploadet til eIndkomst, kan rettelsen ske på følgende måde:

Skal der rettes i nogle af de indberettede oplysninger, eller indberettes yderligere oplysninger, skal der laves en ny indberetning. Det er dog kun differencebeløbet der skal indberettes. Hvis

### Version 1.0 – 13-03-2008

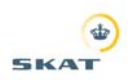

differencebeløbet er negativt, anbefales det, at den uploadede indberetning tilbageføres i eIndkomst online, og man derefter laver en ny fil med de korrekte oplysninger.

Alternativt kan indberetninger altid tilbageføres via eIndkomst online – Forespørg/Tilbagefør indberetninger – og herefter erstattes af en helt ny indberetning med alle oplysninger.

Hvis du har rettelser til indberettet tekst, koder (beskæftigelseskode, ATP-sats, E101 m.v.), afkrydningsfelter (felt 11, 40, 60 osv.) skal indberetningen først tilbageføres vie eIndkomst online – Forespørg/Tilbagefør indberetninger, og herefter laves en helt ny indberetning med alle oplysninger.

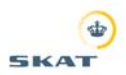

# Bilag 1 – Format til importfil

I nedenstående skema beskrives filformatet for importfiler. Vær opmærksom på at alle felter/kolonner skal være med i filen, også dem, hvor indholdet beskrives som "BRUGES IKKE". Er disse felter/kolonner ikke med i filen, vil filen ved import blive afvist.

| Kolonne<br>(regneark) | Rubrik på blanket<br>til elndkomst | Indhold                                                          | Max<br>antal<br>tegn     |
|-----------------------|------------------------------------|------------------------------------------------------------------|--------------------------|
| A                     | Indkomstudbetaler                  | Indkomstudbetaler CVR-/SE-nr.                                    | Fast<br>længde 8<br>tegn |
| В                     | Indkomstmodtager                   | Indkomstmodtagers CPR nr./CVR-/SE-nr.                            | 8 - 10<br>tegn           |
| С                     | Navn                               | Indkomstmodtagers navn                                           | Max. 40<br>tegn          |
| D                     |                                    | Bruges ikke                                                      |                          |
| E                     | Gade                               | Indkomstmodtagers adresse 1. linie                               | Max. 40<br>tegn          |
| F                     |                                    | Bruges ikke                                                      |                          |
| G                     | Postnummer                         | Indkomstmodtagers postnummer                                     | Max. 9<br>tegn           |
| Н                     | Post by                            | Indkomstmodtagers postdistrikt                                   | Max. 35<br>tegn          |
| I                     |                                    | Bruges ikke                                                      |                          |
| J                     |                                    | Bruges ikke                                                      |                          |
| К                     | Start dato                         | fra-dato ååååmmdd                                                | Max. 8<br>tegn           |
| L                     | Slut dato                          | til-dato åååammdd                                                | Max. 8<br>tegn           |
| М                     |                                    | Bruges ikke                                                      |                          |
| N                     |                                    | Bruges ikke                                                      |                          |
| 0                     | 13                                 | A-indkomst, hvoraf der skal betales<br>arbejdsmarkedsbidrag      | Max. 10<br>tegn          |
| Р                     | 14                                 | A-indkomst, hvoraf der ikke skal betales<br>arbejdsmarkedsbidrag | Max. 10<br>tegn          |
| Q                     | 15                                 | Indeholdt A-skat                                                 | Max. 10<br>tegn          |
| R                     | 16                                 | Indeholdt arbejdsmarkedsbidrag                                   | Max. 10<br>tegn          |

# eIndkomstindberetning

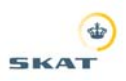

| Kolonne<br>(regneark) | Rubrik på blanket<br>til elndkomst | Indhold                                                                | Max<br>antal<br>tegn |
|-----------------------|------------------------------------|------------------------------------------------------------------------|----------------------|
| S                     | 19                                 | Værdi af bil til rådighed                                              | Max. 10<br>tegn      |
| Т                     | 54                                 | Værdi af fri telefon                                                   | Max. 10<br>tegn      |
| U                     | 21                                 | Værdi af fri kost og logi                                              | Max. 10<br>tegn      |
| V                     | 36                                 | B-indkomst, hvoraf der skal betales<br>arbejdsmarkedsbidrag            | Max. 10<br>tegn      |
| W                     | 38                                 | B-indkomst, hvoraf der ikke skal betales<br>arbejdsmarkedsbidrag       | Max. 10<br>tegn      |
| Х                     | 39                                 | Hædersgaver m.v., hvoraf der ikke skal<br>betales arbejdsmarkedsbidrag | Max. 10<br>tegn      |
| Y                     | 40                                 | Naturalieydelse fra fonde og foreninger m.v.                           | Max. 1<br>tegn       |
| Z                     | 45                                 | Sats for ATP-bidrag                                                    | Max. 1<br>tegn       |
| AA                    | 46                                 | ATP-bidrag                                                             | Max. 10<br>tegn      |
| AB                    | 48                                 | Skattefri rejse- og befordringsgodtgørelse                             | Max. 10<br>tegn      |
| AC                    | 50                                 | Værdi af fri helårsbolig                                               | Max. 10<br>tegn      |
| AD                    | 51                                 | Værdi af fri sommerbolig her i landet                                  | Max. 10<br>tegn      |
| AE                    | 52                                 | Værdi af fri lystbåd                                                   | Max. 10<br>tegn      |
| AF                    | 53                                 | Værdi af fri licens                                                    | Max. 10<br>tegn      |
| AG                    | 60                                 | Ydet personalelån                                                      | Max. 1<br>tegn       |
| АН                    |                                    | Bruges ikke                                                            |                      |
| AI                    | 62                                 | Fri sommerbolig i udlandet                                             | Max. 1<br>tegn       |
| AJ                    | 63                                 | Frikort offentlig befordring                                           | Max. 1<br>tegn       |
| АК                    |                                    | Bruges ikke                                                            |                      |
| AL                    | 68                                 | Tekst Yderligere oplysninger                                           | Max. 58<br>tegn      |

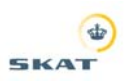

| Kolonne<br>(regneark) | Rubrik på blanket<br>til elndkomst | Indhold                                                                     | Max<br>antal<br>tegn |
|-----------------------|------------------------------------|-----------------------------------------------------------------------------|----------------------|
| AM                    | 68                                 | Kode                                                                        | Max. 4<br>tegn       |
| AN                    | 69                                 | Jubilæumsgratiale/fratrædelsesgodtgørelse<br>(inkl. rubrik 70 og rubrik 71) | Max. 10<br>tegn      |
| AO                    | 70                                 | Indbetalt til pensionsordning                                               | Max. 10<br>tegn      |
| AP                    | 71                                 | Tingsgaver                                                                  | Max. 10<br>tegn      |
| AQ                    |                                    | Udlænding<br>Anvendes kun i dette program                                   | Max. 1<br>tegn       |
| AR                    | 17                                 | Særlig Pensionsbidrag                                                       | Max. 10<br>tegn      |
| AS                    |                                    | Bruges ikke                                                                 |                      |
| AT                    | 66                                 | Ansattes bidrag vedr. PC-ordning                                            | Max. 10              |
|                       |                                    |                                                                             | tegn                 |
| AU                    | 11                                 | Arbejdssted ej lig virksomhedens registreringsadresse                       | Max. 1<br>tegn       |
| AV                    |                                    | Landekode                                                                   | Max. 2               |
| AW                    | 22                                 | Indskud til Svensk pensionsordning                                          | Max. 10              |
|                       |                                    |                                                                             | tegn                 |
| AX                    | 23                                 | AM-bidrag af indskud indberettet i rubrik 22                                | Max. 10<br>tegn      |
| AY                    | 83                                 | Antal sødage                                                                | Max.<br>9 tegn       |
| AZ                    |                                    | FOR/BAG UD                                                                  | Max.<br>1 tegn       |
| ВА                    |                                    | GRØNLANDS KOMMUNE                                                           | Max.<br>3 tegn       |
| BB                    |                                    | Beskæftigelseskode                                                          | Max.<br>2 tegn       |
| BC                    |                                    | E101                                                                        | Max.<br>1 tegn       |
| BD                    |                                    | Produktionsenheds nummer                                                    | Max. 10<br>tegn      |

# eIndkomstindberetning

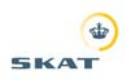

| Kolonne<br>(regneark) | Rubrik på blanket<br>til elndkomst | Indhold                         | Max<br>antal<br>tegn |
|-----------------------|------------------------------------|---------------------------------|----------------------|
| BE                    | 200                                | Bruttoindkomst                  | Max. 10              |
|                       |                                    |                                 | tegn                 |
| BF                    | 201                                | Bruttoferiepenge                | Max. 10              |
|                       |                                    |                                 | tegn                 |
| BG                    | 248                                | Opsparede beløb søgnehelligdage | Max. 10              |
|                       |                                    |                                 | tegn                 |
| BH                    | 249                                | Opsparede beløb feriefridage    | Max. 10              |
|                       |                                    |                                 | tegn                 |
| ВІ                    | 500                                | Barselskode                     | Max. 10<br>tegn      |
| BJ                    | 200                                | Løntimer                        | Max.<br>9 tegn       |
| ВК                    |                                    | Udbetaling/dispositions dato    | Max.<br>8 tegn       |
| BL                    | 40                                 | Tekst til rubrik 40             | Max.<br>58 tegn      |
| BM                    |                                    | Fødsels dato                    | Max. 8<br>tegn       |
| BN                    |                                    | Køn (1=mand 2=kvinde 3=ukendt   | Max.<br>1 tegn       |